## SportsWare Online Login Instructions

## Step 1: Go to www.swol123.net

**Step 2:** Enter the email address you used to register on Sport Club Manager into the email field under "Sign In". Click "Reset Password/Forgot Password".

**Step 3:** An email will be sent to you with login instructions. Click the link in the email to complete setting up your account.

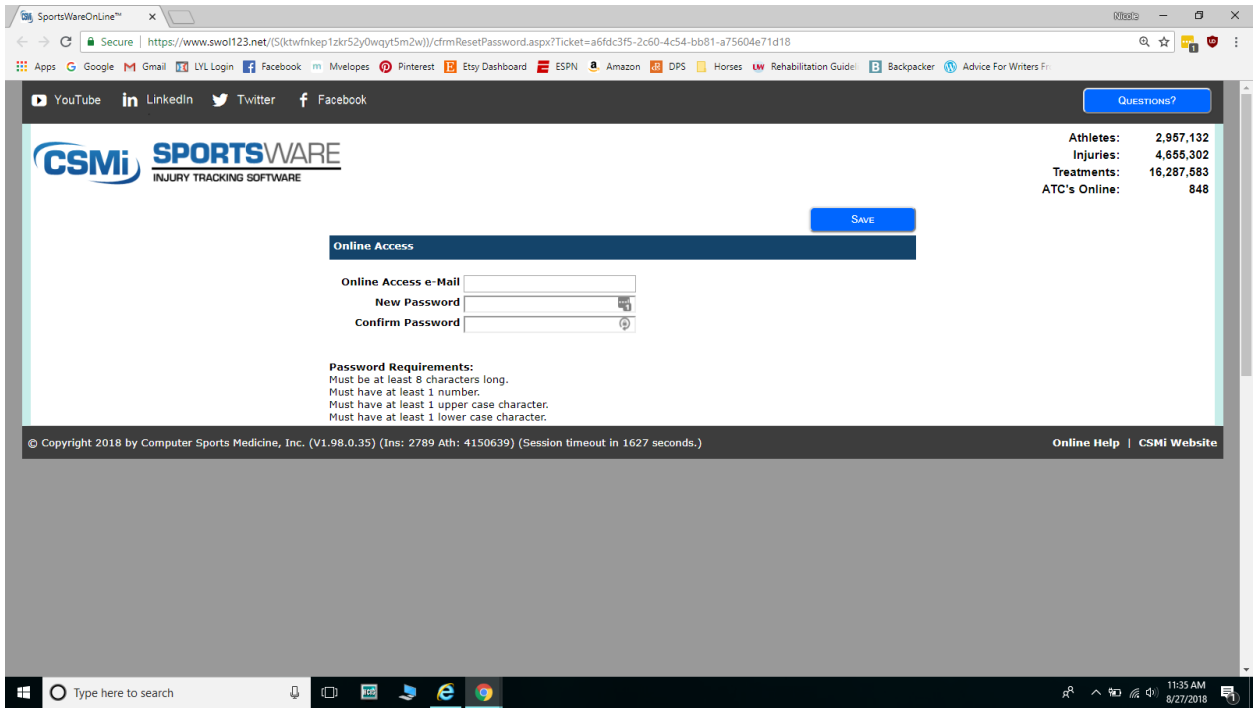

Enter your WSU email and choose a password, then click save.

**Step 5:** You will be redirected to the main login screen, where you can log in with your email and new password.

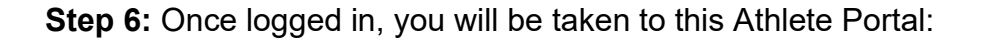

|                                                                                                    | RTSWARE                                                                                                 |                                                                                                    |                 |              |
|----------------------------------------------------------------------------------------------------|----------------------------------------------------------------------------------------------------|----------------------------------------------------------------------------------------------------|-----------------|--------------|
| Page: Dashboard                                                                                                    | KING SOFTWARE                                                                                           | tion: Pullman Regional Hospital                                                                                                    | Athlete: Clemer | ıts, Nicole  |
| <ul> <li>August 2018</li> <li>Sum Mon Tue Wedt 11</li> <li>29 30 31</li> <li>3 6 7 8 9</li> <li>12 13 14 15 1</li> <li>19 20 21 122 2</li> <li>26 27 28 29 3</li> <li>2 3 4 5 3</li> <li>2 3 4 5 CLENOM</li> </ul> | 1 Fri Sat<br>3 4<br>10 11<br>17 18<br>7 8<br>You<br>You<br>Gan<br>Pra<br>Cee<br>Not<br>No<br>Sign<br>No | ATHLETE'S PORTAL - ATHLETE ms have 1 form(s) to complete/download. tus rbus rbus rathicte Information is INCOMPLETE. Please click here to complete it. re dictal History is INCOMPLETE. Please click here to complete it. re Status: tice Status: tice Statu | y O This Week   | Change Photo |

Please complete all required fields in the following:

- Athlete Record
- Medical History

Also electronically sign the following (found under the "Forms" tab)

- Athlete HIPPAA Compliance Form
- Consent to Treat form
- WSU Mental Support

Be sure to enter your WSU student ID number.

**Step 7:** Sign up for an Impact Test with Athletic Trainer if you are on a team that requires the Impact.